## Import, convert and export certificates

**Note:** Repeat this section for both the Push and Distribution (code-signing) certificates. For this step there are three options shown. Choose which option is most familiar:

OSX-Method: Linux-Method: IIS-Method

OSX-Method:

1. Download the newly created certificate (ios\_distribution.cer or aps\_distribution.cer) and install it to the keychain by opening the certificate with the Keychain application or manually importing the cert using the Keychain application:

| iOS Apps 🔹 👻                  | iOS Certificates (I        | Distribution) |
|-------------------------------|----------------------------|---------------|
|                               |                            |               |
| Certificates                  | 339 Certificates Total     |               |
| = All                         | Name                       | Type Expir    |
| = Pending                     | Corporation                | MDM CSR Feb 1 |
| Development                   |                            |               |
| Distribution                  | Ringlink Name: Corporation |               |
| B Identifiers 0               | G Type: MDM CSR            |               |
| Devices 0                     | Expires: Feb 14, 2016      |               |
| D. Remissioning Realities (2) | Revoke Download            |               |

2. The private key should be visible; associated with the certificate on the keychain, see below:

| 0                   |                                     |                     | Keucha                         | n Access |   |
|---------------------|-------------------------------------|---------------------|--------------------------------|----------|---|
| 0                   |                                     |                     | Keychai                        | n Access |   |
| Click to lock the l | opin keychain.                      |                     |                                |          | Q |
| Keychains           | 1                                   |                     |                                |          |   |
| login               | iPhone Distribution                 | Symantec Cor        | poration                       |          |   |
| for the second      | Crystifeate Issued by: Apple Worldw | ide Developer Relat | ions Certification Authority   |          |   |
| System Basts        | Expires: Thursday, Nove             | mber 26, 2015 10:   | 18:50 AM Pacific Standard Time |          |   |
| system koots        | This certificate is valid           | d                   |                                |          |   |
|                     |                                     |                     |                                |          |   |
|                     | Name                                | A Kind              | Expires                        | Keychain |   |
|                     | v 🔄 iPhone Distrib.                 | certificate         | Nov 26, 2015 10:18:50          | AM login |   |
|                     | © Corp 2012-2015                    | private key         | **                             | login    |   |
|                     |                                     |                     |                                |          |   |
|                     |                                     |                     |                                |          |   |
|                     |                                     |                     |                                |          |   |
| Category            |                                     |                     |                                |          |   |
| All Items           |                                     |                     |                                |          |   |
| Passwords           |                                     |                     |                                |          |   |
| Secure Notes        |                                     |                     |                                |          |   |
| My Certificates     |                                     |                     |                                |          |   |
| Keys                | 1                                   |                     |                                |          |   |
| Certificates        |                                     |                     |                                |          |   |
|                     |                                     |                     |                                |          |   |
|                     |                                     |                     |                                |          |   |
|                     |                                     |                     |                                |          |   |
|                     |                                     |                     |                                |          |   |
|                     |                                     |                     |                                |          |   |
|                     |                                     |                     |                                |          |   |
|                     |                                     |                     |                                |          |   |
|                     |                                     |                     |                                |          |   |
|                     |                                     |                     |                                |          |   |
|                     |                                     |                     |                                |          |   |
|                     |                                     |                     |                                |          |   |
|                     |                                     |                     |                                |          |   |

- 3. Right-click on the certificate and select **Export**. Save the exported Cert as a Personal Information Exchange.
- 4. Once the certificate has been successfully exported upload the certificate to the Mobility Admin console > Settings > Certificates > Apple/iOS certificates under its respective area.

**Tip:** If it is the ios\_distribution.pfx/p12; then upload it to the code-signing area. If it is the APNS (Push) aps\_production.cer upload to to the Push section.

5. Remember to update the provisioning profile used to build the iOS Work Hub client after regenerating the ios\_distribution and apn\_production certificates. See <u>Renewing the Provisioning Profile</u>

## Linux-Method:

 Download the certificate (ios\_distribution.cer or aps\_production.cer) from the Apple Developer site, to the workstation and upload it to the same Linux machine used to create the CSR.csr using a command like: pscp.exe C:\CSR.csr root@<remoteHOST>:<remotePath>

For Example:

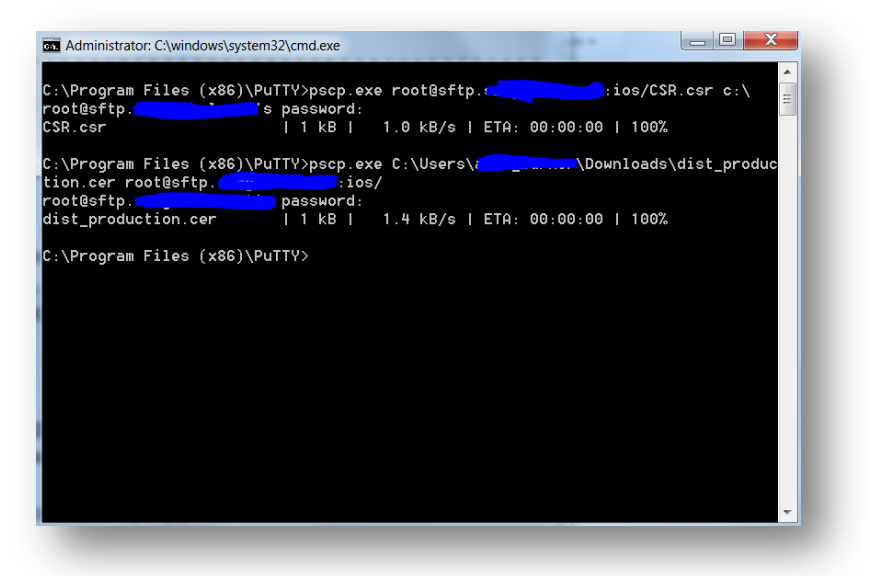

2. From the Linux machine use openssl to convert the ios\_distribution.cer or aps\_production.cer to PEM format using:

**openssl x509 -inform der -in ios\_distribution.cer -out ios\_distribution.pem** For example:

[root@localhost ios]# openssl x509 -inform der -in dist\_production.cer -out dist
production.pem

3. Convert the ios\_distribution.cer or aps\_production and privateKey.key file into a p12 using the following command, entering a complex password to secure the file:

**openssl pkcs12 -export -out ios\_distribution.pfx -inkey privateKey.key -in ios\_distribution.pem** For example:

```
[root@localhost ios]# openssl pkcs12 -export -out dist_certificate.pfx -inkey pr
ivateKey.key -in dist_production.pem
Enter Export Password:
Verifying - Enter Export Password:
[root@localhost ios]#
```

4. Download the ios\_distribution.pfx or aps\_production.pfx to the workstation using PSCP, WinCP or Filezilla. From the workstation download the ios\_distribution.pfx.

Tip: For instruction on how to transfer files between a Linux and Windows, see HOWTO110248.

Once the certificate has been successfully exported upload the certificate to the Mobility Admin console > Settings > Certificates > Apple/iOS certificates under its respective area.

**Tip:** If it is the ios\_distribution.pfx/p12; then upload it to the code-signing area. If it is the APNS (Push) aps\_production.cer upload to to the Push section.

6. Remember to update the provisioning profile used to build the iOS Work Hub client after regenerating the ios\_distribution and apn\_production certificates. See <u>Renewing the Provisioning Profile</u>.

## **IIS-Method**

- 1. From the same windows machine used to generate the CSR, go to **Start** > search for **MMC** and open MMC.
- 2. From within MMC go to File > Add/Remove Snap-in > Certificates and click Add.
- 3. Select Computer account and Next.

| File Action View Favorites Window | нер                                      | X              |
|-----------------------------------|------------------------------------------|----------------|
| Console Root                      | Name                                     | Actions        |
|                                   | There are no items to show in this view. | Console Root 🔺 |
|                                   | The area for done for the view           | More Actions   |
|                                   |                                          | <u> </u>       |

- 4. Ensure that **Local computer** is selected and click **Finish**.
- 5. Now **OK** to create the new snap-in.
- 6. Expand the Certificates (Local Computer) > Personal > Certificates.

- 7. Right click on certificates and select **All Tasks > Import.**
- 8. Browse to the ios\_distribution.cer or aps\_distribution.cer created by uploading the CSR from <u>How to create</u> <u>a CSR</u>.
- 9. Ensure that **Place all certificates in the following store: Personal** is selected and click **Next.**
- 10. Review the import information and click **Finish**.

Note: If asked, mark the key as exportable and include all extended properties.

- 11. Allow up to 1 minute for the import to complete.
- 12. Verify that the private key has been associated with the certificate by looking for a small key symbol over the certificate as shown below:

| GiPhone Distribution: Generation or Apple Worldwide Developer Relation | Code Signing | iPhone Distribution: |
|------------------------------------------------------------------------|--------------|----------------------|
|------------------------------------------------------------------------|--------------|----------------------|

13. If no key icon is showing be sure that the machine has Apple's root <u>certificate</u> authority added as a trusted Root Certificate and repeat 1-14.

Tip: If the key is still now shown, recreate the <u>CSR</u> via IIS and repeat.

- 14. If a key is shown, right click on the certificate and go to All Tasks > Export.
- 15. Click Next.
- 16. Select Yes, export the private key and click Next.

| Y                                                                                                    | ou can choose to export the private key with the certificate. |  |  |  |
|----------------------------------------------------------------------------------------------------|---------------------------------------------------------------|--|--|--|
| Private keys are password protected. If you want to export the private key with the certificate, you must type a password on a later page. |                                                               |  |  |  |
| D                                                                                                    | o you want to export the private key with the certificate?    |  |  |  |
|                                                                                                    | • Yes, export the private key                                 |  |  |  |
|                                                                                                    | O No, do not export the private key                           |  |  |  |
|                                                                                                    |                                                               |  |  |  |
|                                                                                                    |                                                               |  |  |  |
|                                                                                                    |                                                               |  |  |  |
|                                                                                                    |                                                               |  |  |  |
|                                                                                                    |                                                               |  |  |  |
|                                                                                                    |                                                               |  |  |  |
| earn i                                                                                                    | nore about <u>exporting private keys</u>                      |  |  |  |
|                                                                                                    |                                                               |  |  |  |
|                                                                                                    |                                                               |  |  |  |

17. Ensure that **Personal Information Exchange – PKCS #12 (.PFX)** is selected and **Include all certificates in the certificate path if possible** and **Export all extended properties** are checked and click **Next**.

| Cert   | ificates can be exported in a variety of file formats.                   |
|--------|--------------------------------------------------------------------------|
| Sele   | ct the format you want to use:                                           |
|        | C DER encoded binary X.509 (.CER)                                        |
|        | C Base-64 encoded X.509 (.CER)                                           |
|        | 🔿 Cryptographic Message Syntax Standard - PKCS #7 Certificates (,P7B)    |
|        | $\square$ Include all certificates in the certification path if possible |
|        | Personal Information Exchange - PKCS #12 (.PFX)                          |
|        | Include all certificates in the certification path if possible           |
|        | Delete the private key if the export is successful                       |
|        | Export all extended properties                                           |
| (      | C Microsoft Serialized Certificate Store (.SST)                          |
| arn mo | re about <u>certificate file formats</u>                                 |
|        | < Back Next > Cancel                                                     |

18. Set a complex password for the PFX file and **Next:** 

| To maintain security, you must prote | act the private key by using a password. |        |
|--------------------------------------|------------------------------------------|--------|
| Type and confirm a password.         |                                          |        |
| Password:                            |                                          |        |
| •••••                                |                                          |        |
| Type and confirm password (man       | idatory):                                |        |
| •••••                                |                                          |        |
|                                      |                                          |        |
|                                      |                                          |        |
|                                      |                                          |        |
|                                      |                                          |        |
|                                      |                                          |        |
|                                      |                                          |        |
|                                      |                                          |        |
|                                      |                                          |        |
|                                      |                                          |        |
|                                      | A Database Marshare                      | Cancel |

- 19. Name and Save the file to a ubiquitous location.
- 20. Once the certificate has been successfully exported upload the certificate to the Mobility Admin console > Settings > Certificates > Apple/iOS certificates under its respective area.

**Tip:** If it is the ios\_distribution.pfx/p12; then upload it to the code-signing area. If it is the APNS (Push) aps\_production.cer upload to to the Push section.

21. Remember to update the provisioning profile used to build the iOS Work Hub client after regenerating the ios\_distribution and apn\_production certificates. See <u>Renewing the Provisioning Profile</u>.